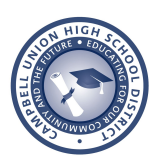

## Canvas for Parent Observers

Canvas is an online learning management system used by CUHSD teachers to post assignments and grades. Canvas has taken the place of Schoolloop. Canvas Parent Observer accounts allow parents/guardians to see student progress in Canvas courses, including monitoring grades and assignments.

STEP 1: If you are a parent or guardian of a CUHSD student, the email address we have on file in Aeries\* has already been securely sent to the Canvas platform to create your Canvas parent account. To activate your account, go to the Canvas parent portal link below. Please note the URL below is different than the one used by students.

## https://cuhsd.instructure.com/login/canvas/

\*It is very important to keep your contact information updated in Aeries. For instructions on how to do this, click this link: <u>https://bit.ly/2TzipZR</u>

STEP 2: At the login screen, please click "Forgot Password" and enter the email address on file with the district. After this, you will need to follow the instructions in the password reset email to activate your account.

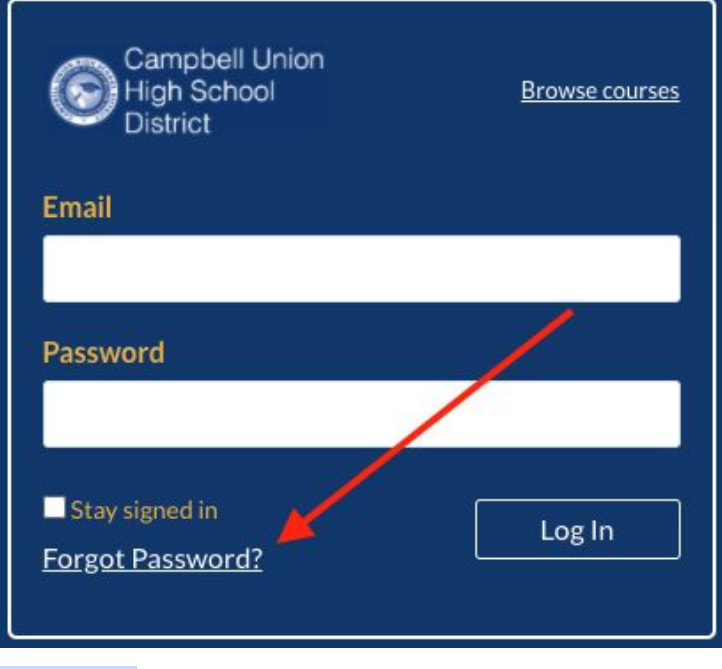

STEP 3: Now that you have set a password for the Canvas portal, you may login by using your email address as the "Email" and the password that you created in step 2. STEP 4: Download the Canvas Parent Mobile App on your phone.

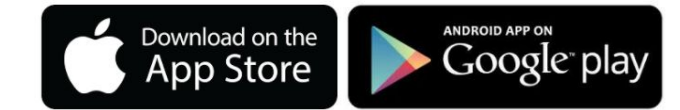

Once Installed, search for Campbell Union High School District (Parent/Guardians) to sign in.

Full parent mobile app set up instructions: bit.ly/3whISK9

STEP 5: Once you are logged into Canvas, we encourage you to get familiar with how to use Canvas. Below are a few resources to help get started.

Parent App How to video (Pairing codes not required) <u>bit.ly/3huakpr</u>

Canvas Overview for Observers video https://bit.ly/3pHVkAt

Parent Guide Spanish: bit.ly/3k1u6bh

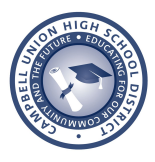

## Canvas for Parent Observers

Canvas es un sistema de gestión del aprendizaje en línea utilizado por los maestros de CUHSD para publicar tareas y calificaciones. Canvas ha tomado el lugar de Schoolloop. Las cuentas de Canvas Parent Observer permiten a los padres / tutores ver el progreso de los estudiantes en los cursos de Canvas, incluido el seguimiento de las calificaciones y las tareas.

PASO 1: Si usted es padre o tutor de un estudiante de CUHSD, la dirección de correo electrónico que tenemos archivada en Aeries \* ya ha sido enviada de forma segura a la plataforma Canvas para crear su cuenta de padre Canvas. Para activar su cuenta, vaya al enlace del portal para padres de Canvas a continuación. Tenga en cuenta que la URL a continuación es diferente a la utilizada por los estudiantes.

## https://cuhsd.instructure.com/login/canvas/

\*Es muy importante mantener actualizada su información de contacto en Aeries. Para obtener instrucciones sobre cómo hacer esto: <u>https://bit.ly/2TzipZR</u>

PASO 2: En la pantalla de inicio de sesión, haga clic en "Olvidé mi contraseña" e ingrese la dirección de correo electrónico registrada en el distrito. Después de esto, deberá seguir las instrucciones en el correo electrónico de restablecimiento de contraseña para activar su cuenta.

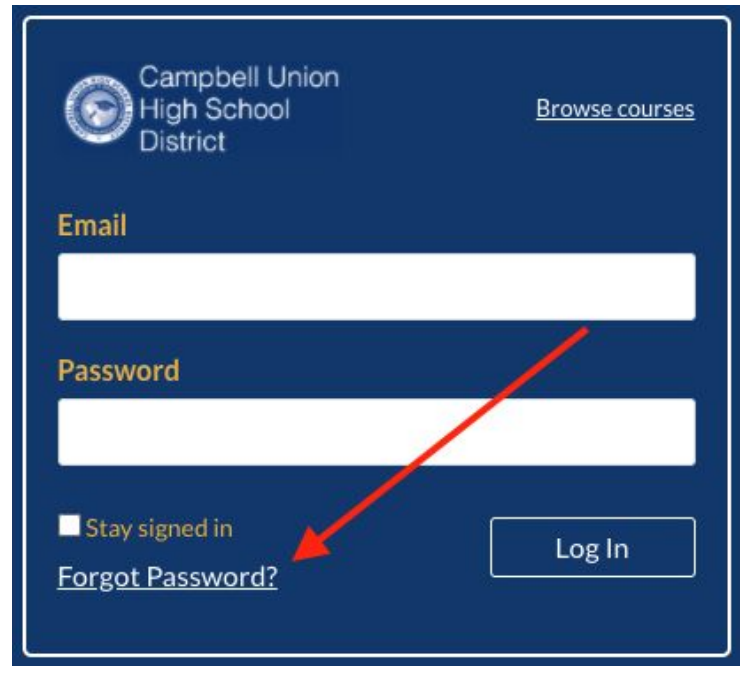

PASO 3: Ahora que ha establecido una contraseña para el portal de Canvas, puede iniciar sesión utilizando su dirección de correo electrónico como "Correo electrónico" y la contraseña que creó en el paso 2.

PASO 4: Descargue la aplicación móvil Canvas Parent en su teléfono.

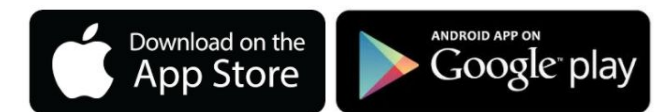

Una vez instalado, busque Campbell Union High School District (Parent/Guardians) para registrarse.

Instrucciones de configuración de la aplicación móvil para padres: bit.ly/3whISK9

PASO 5: Una vez que haya iniciado sesión en Canvas, le recomendamos que se familiarice con el uso de Canvas. A continuación, se muestran algunos recursos para ayudarlo a comenzar.

Aplicación para padres Cómo video (Pairing codes no requerido) bit.ly/3huakpr

Video de la descripción general de Canvas para observadores: https://bit.ly/3pHVkAt

Guía para padres en español: bit.ly/3k1u6bh